### **Inserting FTBx Modules**

The identification sticker should not be visible.

Note: There is no need to turn off your unit

Turn the two retaining screws clockwise to secure the module in place.

Its faceplate should be flush with the front panel of the unit.

FTBx Module

before inserting a module.

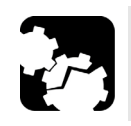

2

3

# CAUTION To avoid damaging your unit, use it only with modules approved by EXFO (refer to the unit's technical specifications).

Position the module vertically so that its connector pins are facing downwards and positioned to the left.

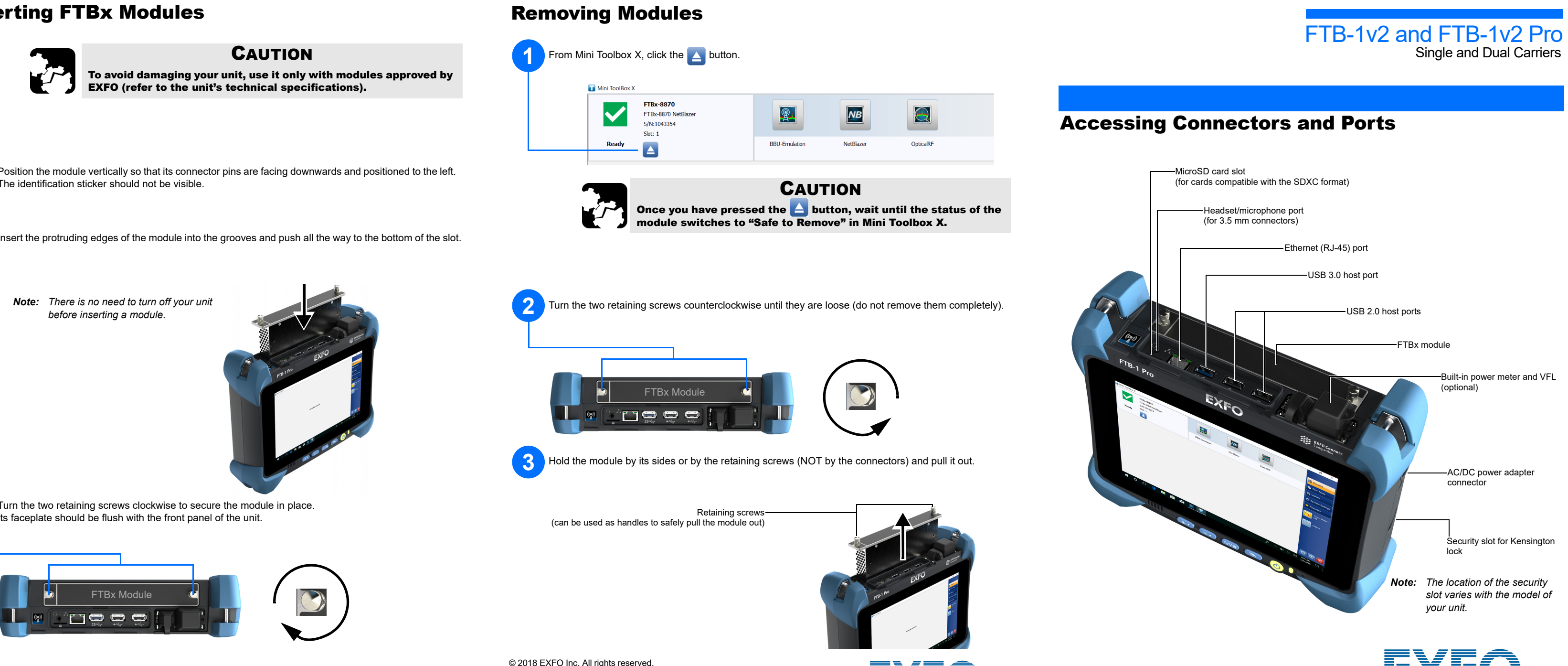

© 2018 EXFO Inc. All rights reserved. Printed in Canada (2018-05) P/N: 1073259 Version: 1.0.0.1 **3)** 

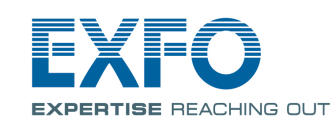

For more information, refer to the user guide.

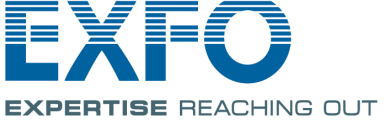

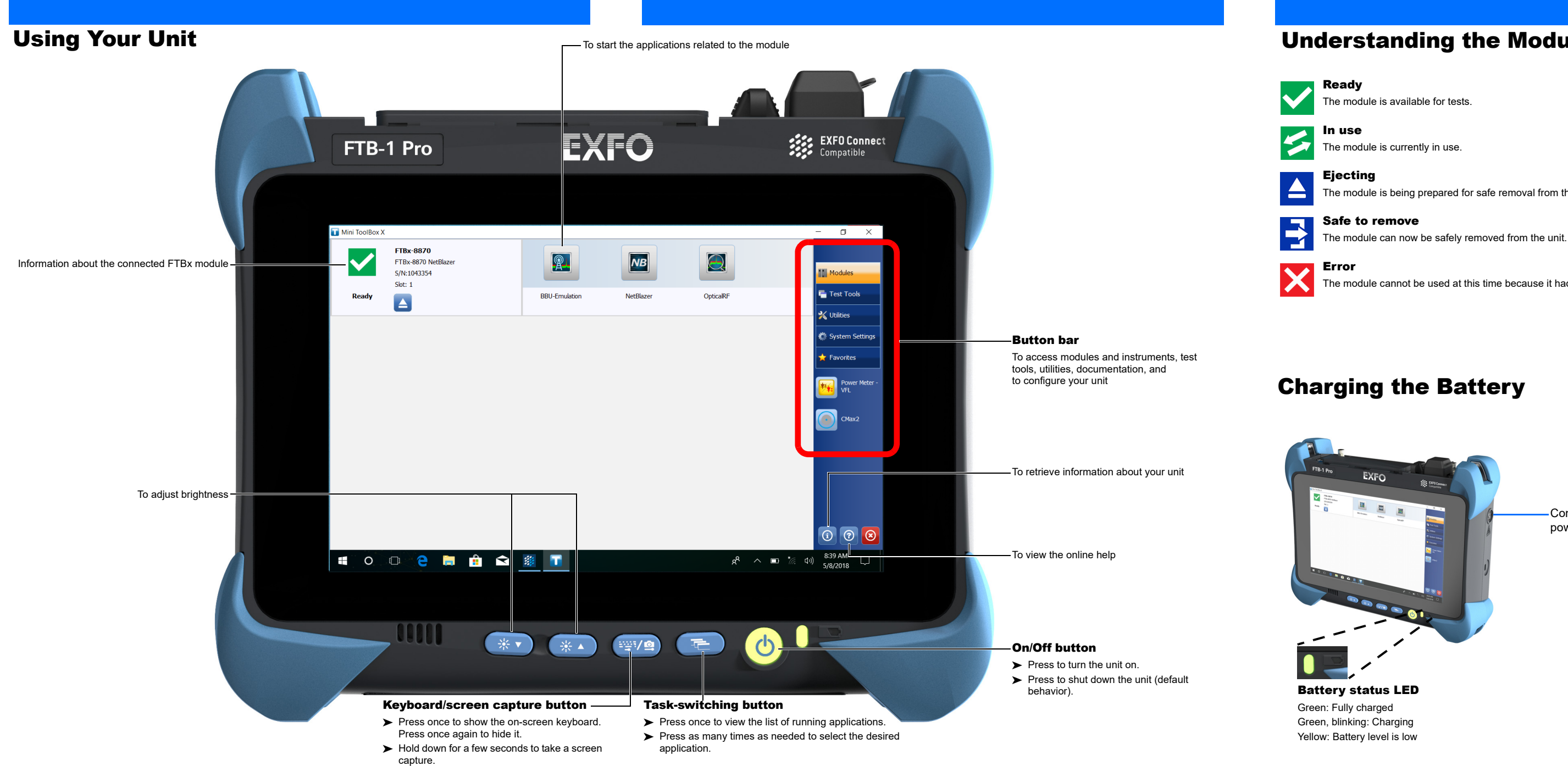

## **Understanding the Module Statuses**

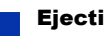

The module is being prepared for safe removal from the unit.

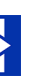

The module cannot be used at this time because it had to protect itself from a critical problem.

-Connect your unit to AC power with the provided AC/DC power adapter.

*Note:* The location of the AC/DC power adapter connector varies with the model of your unit.